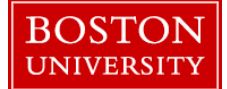

The *Employee Self-Service* (ESS) tab in the BUworks portal allows employees to add and maintain information about themselves and their families via self-service. This instruction guide explains how employees can create and change data about themselves, their families & dependents, race & ethnicity via the Personal Information link.

| BOSTON                                                                                                    | 1. Log on to <b>BUworks Central</b> <u>https://ppo.buw.bu.edu</u>  |
|----------------------------------------------------------------------------------------------------|--------------------------------------------------------------------|
| Home Employee Self-Service Finance ACCT XWalk Reporting Procurement Worklast WebGUI                                                                                                    | 2. Click on the <b>Employee Self Service (ESS)</b> tab             |
| Welcome to QPO - QA Portal         A personalized view of University resources designed to help you manage your daily work.         Learn the System         BUworks Online Help can show you the way. |                                                                    |
|                                                                                                    | 3. Click on <b>Personal Information</b> under <b>ESS</b> tab. Your |
| Employee Services Area                                                                                                    | personal profile information will be displayed in a new            |
| Back                                                                                                    | window                                                             |
| ▼ Service Map                                                                                                    |                                                                    |
| Personal Information<br>Personal Profile                                                                                                    |                                                                    |
| Display and update your personal data, home address, emergency contact, family member/dependents<br>and direct deposit information.                                                                    |                                                                    |
| Office Address                                                                                                    |                                                                    |
| BU Alert Information                                                                                                    |                                                                    |
| Display and update your BU Alert contact information.                                                                                                    |                                                                    |
| Visa, Citizenship, Race, Ethnicity and Veteran Status                                                                                                    |                                                                    |
| Self Identification of Disability and Veteran Status                                                                                                    |                                                                    |
| Review the definition, your rights and update your status.                                                                                                    |                                                                    |
|                                                                                                    |                                                                    |
|                                                                                                    |                                                                    |

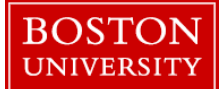

| Options ▼<br>Edit Permanent residence                                                                                                    | 4. Employees can edit permanent residence information,<br>phone numbers, and emergency contact related information<br>via this screen. Click on <b>Save</b> to save details |
|----------------------------------------------------------------------------------------------------|----------------------------------------------------------------------------------------------------|
| Save and Back         Save at Cancel           Country:*         USA           Address         Phone Numbers           C():                                                                                                    |                                                                                                    |
| ▼ Family Members / Dependents  Add ⊿ Spouse                                                                                                    | 5. Click on Add button located next to Family Members /<br>Dependents and enter the details of name and date of birth<br>of new members in your family                      |
| Name: 🥒 🗊                                                                                                    |                                                                                                    |
| Date of Birth: 08/30/1963                                                                                                    |                                                                                                    |
| Name: Houston Minnie 🥒 🗊<br>Date of Birth: 08/30/1963                                                                                                    |                                                                                                    |
| Child                                                                                                    |                                                                                                    |
| Name:         Image: Control of the second second seco |                                                                                                    |
| Name:<br>Date of Bitth: 09/14/1999                                                                                                    |                                                                                                    |
| Date of Difth. 03/14/1333                                                                                                    |                                                                                                    |

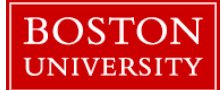

| Family Members / Dependents  Add ▲ Spouse Confirm Deletion Selected data record will be deleted. Do you really want to continue?  Selected data record will be deleted. Do You really want to continue?  Yes No Date of Birth: 09/14/1999                                                                                                    |   | <ul> <li>6. To delete a family member/dependent click on the trash can icon located next to the name of the member you want to delete. An alert for confirming the deletion is displayed. Click on Yes to confirm the deletion. If the member is actively enrolled in plans you may receive an error message and not allow you to delete the member. Please contact the HR Service Center.</li> <li>To edit information about a family member/dependent, click on the pencil icon and change the needed information. Click on Save to save the information.</li> </ul> |
|----------------------------------------------------------------------------------------------------|---|----------------------------------------------------------------------------------------------------|
| I       2       3       4         Overview       Edit       Review and Save       Confirmation         Visa and Citizenship Information         Residence Status:       Citizen         Citizenship:       American         Visa Type:         Visa Subtype:         Most Recent Arrival Date:         Date of Issue:         Expiration Date: | 5 | 7. To change information related to ethnicity/race/veteran status, click on Visa/Citizenship/Race/Ethnicity and Veteran status under Personal Information. Visa and Citizenship data is displayed in <i>non-editable</i> fields.                                                                                                    |

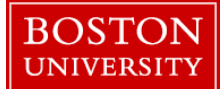

|                                                                                       | 8 Click on <b>Edit/Create</b> button at the bottom of the page     |
|---------------------------------------------------------------------------------------|--------------------------------------------------------------------|
| Self-Identified Ethnicity/Race                                                        | Click on the appropriate option for Self-Identified                |
| Net Visconial ating Ethnicity                                                         | Entry (D 14 N/ Contract Option for Sen-identified                  |
| Not rispanic/Launo Eunicity                                                           | Ethnicity/Race data or Veteran Status                              |
| Race                                                                                  |                                                                    |
|                                                                                       |                                                                    |
| American Indian or Alaskan Native                                                     |                                                                    |
| Asian                                                                                 |                                                                    |
| Black or African American                                                             |                                                                    |
| Native Hawaiian or Other Pacific Islander                                             |                                                                    |
| White                                                                                 |                                                                    |
| Cold Identification of Veteran Pteter                                                 |                                                                    |
| Sen-identification of veterali Status                                                 |                                                                    |
| Click Here to review the necessary information prior to completing the section below: |                                                                    |
| Discharge Date:                                                                       |                                                                    |
| O Parke shad V (damara (aska jina a shadhkara kalaw ia asifa asi)                     |                                                                    |
| Active Wartime or Campaign Badge Veteran                                              |                                                                    |
| Recently separated veteran                                                            |                                                                    |
| Armed Forces Service Medal Veteran                                                    |                                                                    |
| Disabled Veteran                                                                      |                                                                    |
| O I am NOT a protected veteran                                                        |                                                                    |
| O I choose not to self-identify                                                       |                                                                    |
|                                                                                       |                                                                    |
| Back Edit/Create Fxi                                                                  |                                                                    |
|                                                                                       |                                                                    |
|                                                                                       | 0. After reviewing changes, click on Sove button to Sove           |
| Self-Identification of Veteran Status                                                 | 9. After reviewing changes, click on <b>Save</b> button to Save    |
|                                                                                       | changes. If you need to edit the details, click on the <b>Back</b> |
| Click Here to review the necessary information prior to completing the section below: | button                                                             |
| Discharge Date:                                                                       |                                                                    |
| O Protected Veterans (selecting a checkbox below is optional)                         |                                                                    |
| Active Wartime or Campaign Badge Veteran                                              |                                                                    |
| Armed Forces Service Medal Veteran                                                    |                                                                    |
| Disabled Veteran                                                                      |                                                                    |
| <ul> <li>I am NOT a protected veteran</li> </ul>                                      |                                                                    |
| O I choose not self-identify                                                          |                                                                    |
|                                                                                       |                                                                    |
|                                                                                       |                                                                    |
|                                                                                       |                                                                    |
| A Back Save Exit                                                                      |                                                                    |
|                                                                                       |                                                                    |